#### WI-FI BEÁLLÍTÁSA AZ ORSZÁGGYŰLÉSI KÖNYVTÁRBAN – WINDOWS 11

∧ HUN ( ⊕ □×

Az alábbiak szerint állítsa be eszközét az ogyk-auth vezeték nélküli hálózat használatához.

# 1. lépés

- Kérjük, kapcsolja be készülékének Wi-Fi eszközét.
- A képernyő jobb alsó sarkában megtalálja a "Hálózat" ikont.

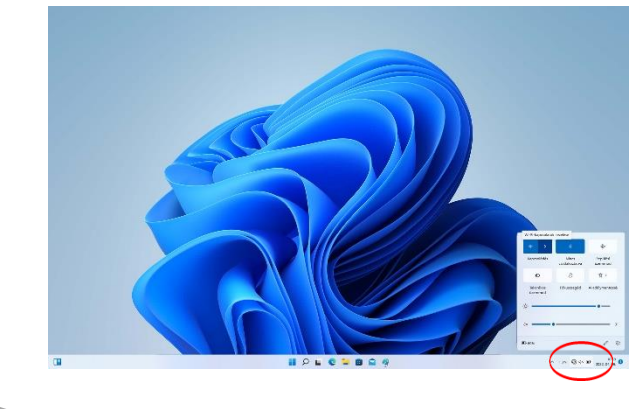

# 2. lépés

• Bal klikk a "Hálózat" ikonra, majd kattintson a "Wi-Fi kapcsolatok kezelése" pontra.

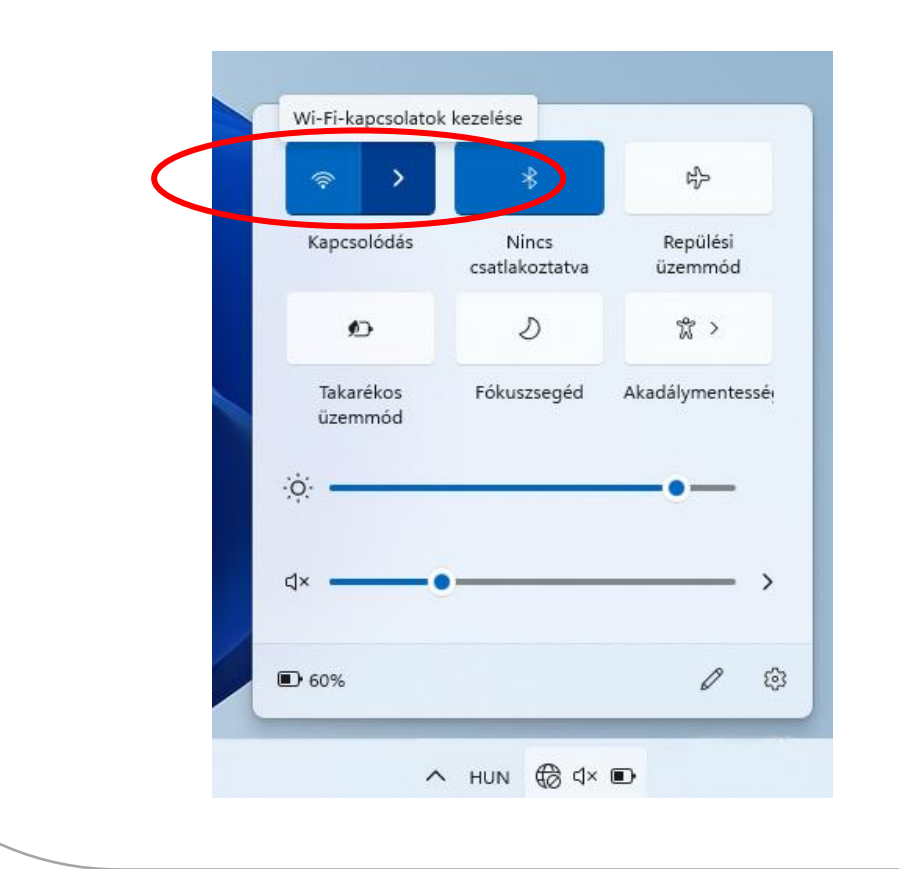

### 3. lépés

 Válassza ki az "ogyk-auth" hálózatot válassza ki az automata csatlakozást, majd a következő ablakban adja meg az olvasójegyéhez tartozó felhasználónevét és jelszavát.

| Bi Fe | gyk-auth<br>ztonságos<br>Ihasználónév és jels | zó megadása  |   |
|-------|-----------------------------------------------|--------------|---|
|       | 12345                                         | 201110340404 | × |
|       | •••••                                         |              |   |
|       | ОК                                            | Mégse        |   |

### 4. lépés

• Csatlakozzon a vezeték nélküli hálózathoz.

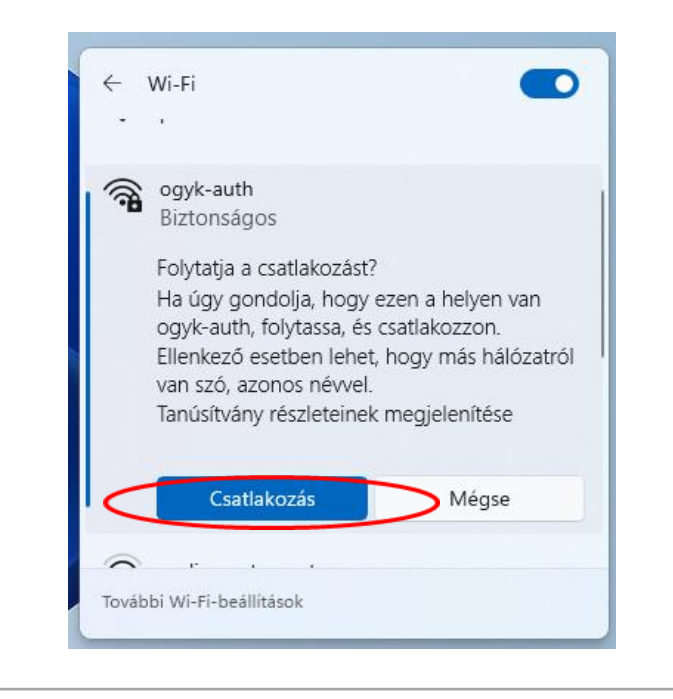

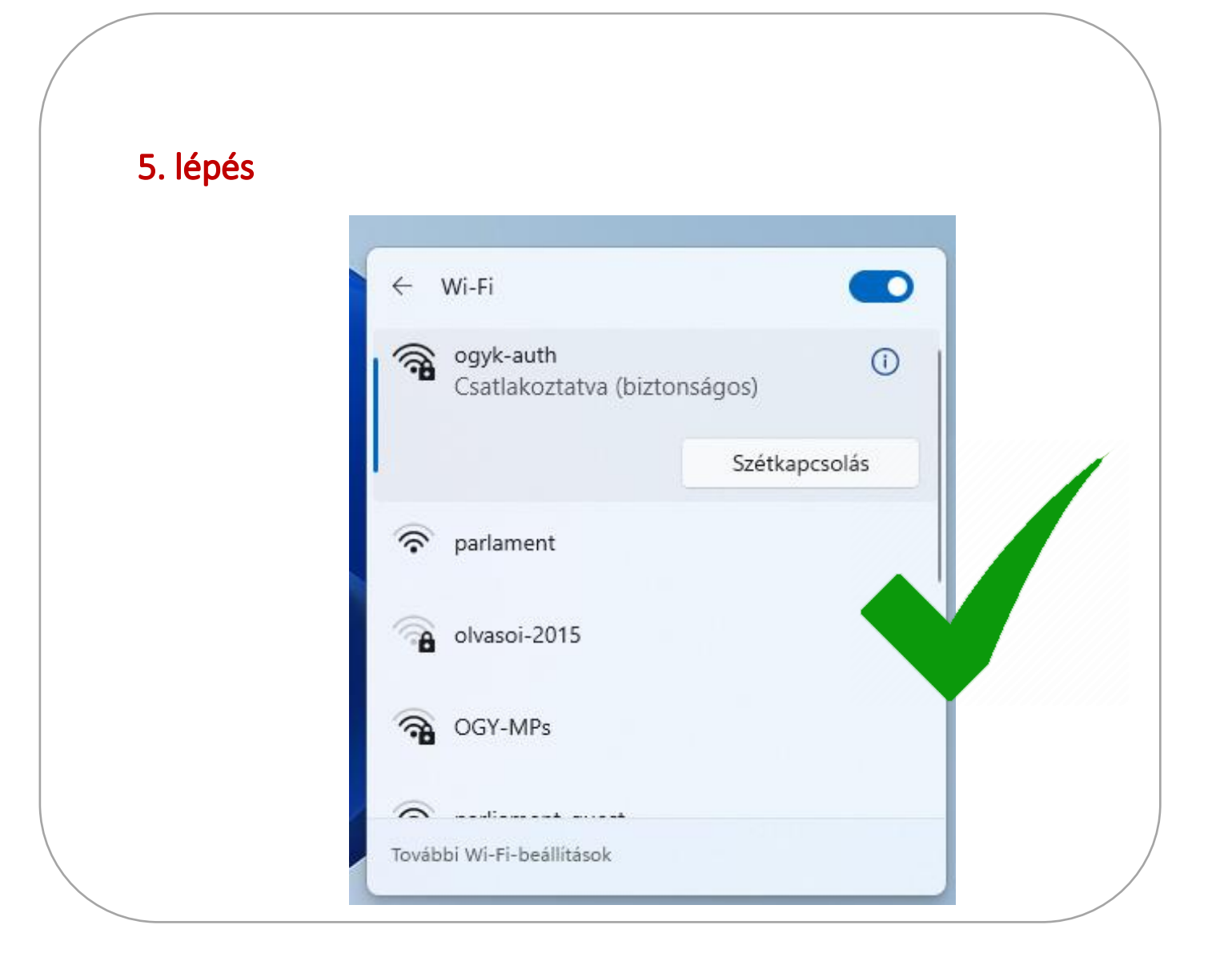